## WordCruncher: iOS version

When your run WordCruncher the first time on your iPhone or iPad, you will see some Startup Guides that briefly explain the basics features. Then you will go to the Bookstore to download books.

## **Download and Open Books**

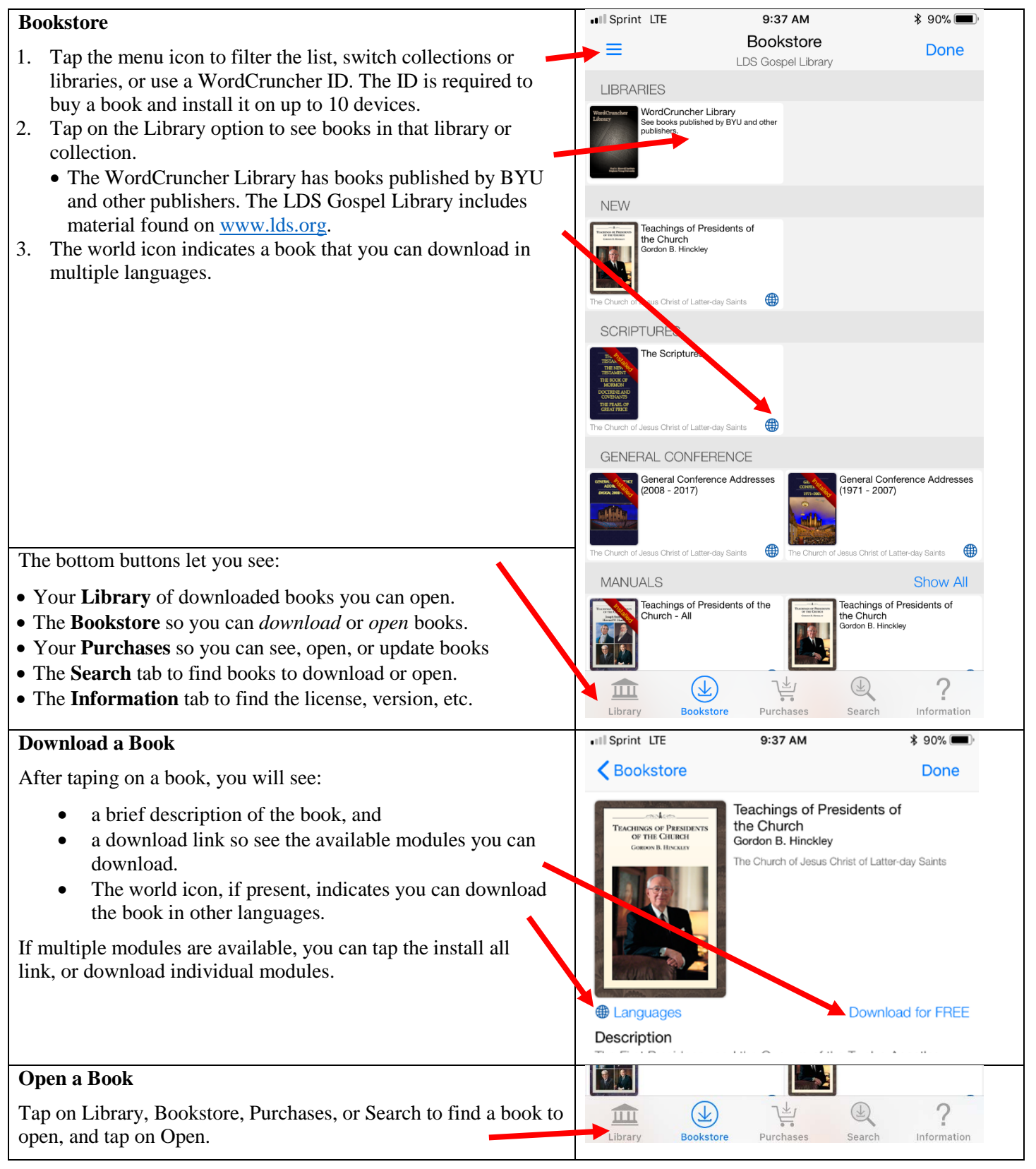

| Text Window                                                                                                    | The Riverside Shakespeare                                                                                                    |  |  |
|----------------------------------------------------------------------------------------------------|----------------------------------------------------------------------------------------------------|--|--|
| 1. Tap the menu icon to open another book, switch books, or -                                                                     | Title €                                                                                                    |  |  |
| change view settings.                                                                                                    | The Discount da                                                                                                    |  |  |
| book.                                                                                                    | ine Riverside                                                                                                    |  |  |
| 3. See a dictionary definition, tags, or your notes.                                                                              | Shakespeare                                                                                                    |  |  |
| If you download Webster's 1844 dictionary, you can tap an                                                                         | 1                                                                                                    |  |  |
| English word and then tap this dictionary icon to see the                                                                         |                                                                                                    |  |  |
| 4 Tap on the right side to see ontions to move to a nearby                                                                        |                                                                                                    |  |  |
| location                                                                                                    |                                                                                                    |  |  |
| 5. Tap on a link to jump to another location.                                                                                     |                                                                                                    |  |  |
|                                                                                                    |                                                                                                    |  |  |
|                                                                                                    | © Copyright 1974 by Houghton Mifflin Company<br>Boston, Massachusetts                                                                                                    |  |  |
|                                                                                                    | Table of Contents                                                                                                    |  |  |
|                                                                                                    |                                                                                                    |  |  |
|                                                                                                    | COMOEDIAE <u>Comedies</u>                                                                                                    |  |  |
|                                                                                                    | HISTORIAE <u>Histories</u>                                                                                                    |  |  |
|                                                                                                    | TRAGOEDIAS <u>Tragedies</u>                                                                                                    |  |  |
|                                                                                                    | ROMANORUM <u>Romances</u>                                                                                                    |  |  |
|                                                                                                    | POEMATUM <u>Poems</u>                                                                                                    |  |  |
| The bottom buttons let you:                                                                                                    | This electronically enhanced text is proprietary information<br>and is protected by copyright.                                                                                                    |  |  |
| • Go to the previous or next location after tapping a link.                                                                       | © Copyright 2011 by Brigham Young University, Provo Utah<br>All rights reserved                                                                                                    |  |  |
| • Search for words.                                                                                                    |                                                                                                    |  |  |
| <ul> <li>Set a Bookmark</li> <li>Co to the Library to download or open a book</li> </ul>                                          |                                                                                                    |  |  |
| • Go to the Elorary to download of open a book.                                                                                   |                                                                                                    |  |  |
| Tap the Menu icon to:                                                                                                    | •••• AT&T → 3:49 PM \$ 84%                                                                                                    |  |  |
| • open another book,                                                                                                    |                                                                                                    |  |  |
| • switch to an open book, and                                                                                                    | Open another book                                                                                                    |  |  |
| • change view settings (ront size, night mode, margins).                                                                          | OPEN BOOKS                                                                                                    |  |  |
|                                                                                                    | The Riverside Shakespeare                                                                                                    |  |  |
|                                                                                                    |                                                                                                    |  |  |
|                                                                                                    | The Scriptures                                                                                                    |  |  |
|                                                                                                    |                                                                                                    |  |  |
|                                                                                                    | SETTINGS                                                                                                    |  |  |
|                                                                                                    | SETTINGS<br>A↓ A↑                                                                                                    |  |  |
|                                                                                                    | SETTINGS<br>A↓ A↑<br>Night Mode                                                                                                    |  |  |
|                                                                                                    | SETTINGS       A↓     A↑       Night Mode     Image: Constraint of the second second                                                                                                    |  |  |
|                                                                                                    | SETTINGS       AJ     AÎ       Night Mode     D       Wide Margins     Corport                                                                                                    |  |  |
| Note: Version 1.3 will let you open another book in a new page                                                                    | SETTINGS                                                                                                    |  |  |
| Note: Version 1.3 will let you open another book in a new page<br>or in the same page with another book to see both side by side. | SETTINGS<br>A A A <sup>†</sup><br>Night Mode<br>Wide Margins<br>Correctly<br>Correctly |  |  |
| Note: Version 1.3 will let you open another book in a new page<br>or in the same page with another book to see both side by side. | SETTINGS<br>A A A↑<br>Night Mode<br>Wide Margins<br>Convery<br>English Parallel Bible<br>→ 01, don 11<br>berre'shith<br>berre'shith<br>bira' created<br>HEB: shaped,<br>HEB: shaped,<br>HEB: shap                                                                                          |  |  |
| Note: Version 1.3 will let you open another book in a new page<br>or in the same page with another book to see both side by side. | SETTINGS<br>A A AT<br>Night Mode<br>Wide Margins<br>Convert<br>English Parallel Bible<br>vol. Cen. 11<br>bere's shith<br>bara' created<br>HEB: shaped,<br>fashioned, created;<br>always divine<br>entitivity                                                                                                    |  |  |
| Note: Version 1.3 will let you open another book in a new page<br>or in the same page with another book to see both side by side. | SETTINGS<br>A A A↑<br>Night Mode<br>Wide Margins<br>Compary<br>English Parallel Bible<br>→ Ot, dow th<br>bere's hith<br>bere's hith<br>bira' created<br>HEB: shaped,<br>fashioned, created;<br>activity.<br>'elohim<br>God<br>'th                                                                                                    |  |  |
| Note: Version 1.3 will let you open another book in a new page<br>or in the same page with another book to see both side by side. | SETTINGS         A↓       A↑         Night Mode       Operation         Wide Margins       Convert         Convert       The Scriptures         Convert       The Scriptures         Convert       The Scriptures         Deire's shith       In the beginning         bara'       Created         HEB: shaped,<br>fashioned, created;<br>always divine<br>activity.       In the "beginning "God "created the<br>"heaven and the "carth.         Vidi and "darkness twas upon the face of<br>the deep. And the "Spirit of God "moved<br>upon the face of the waters.       3 And God "said, Let there be "light: and<br>there was light.         'éth       4 And God saw the light, that it was<br>"good: and God divided the light from                                                                                                    |  |  |
| Note: Version 1.3 will let you open another book in a new page<br>or in the same page with another book to see both side by side. | SETTINGS         A↓       A↑         Night Mode       Converse         Wide Margins       Converse         English Parallel Bible       Converse         ever essition       In the beginning<br>bara'       Created<br>HEB: shaped,<br>fashioned, created,<br>activity.       In the beginning<br>bara'       Converse         Vide Margins       In the beginning<br>bara'       Converse       In the designing<br>fashioned, created<br>HEB: shaped,<br>fashioned, created<br>activity.       In the beginning<br>bara'       Converse       In the designing<br>food 'created the<br>"heaven and the 'earth.       In the designing<br>food 'created the<br>"heaven and the 'spirit of God 'created the<br>"heaven and the 'spirit of God 'moved<br>upon the face of the waters.       In the designing<br>activity.         'élôhim<br>'élôhim<br>hashshāmayim<br>the heaven<br>ve'éth and<br>hāt'ārcts : the earth.       And God saw the light, that it was<br>"good: and God divided the light from<br>the darkness.         And God called the light "Day, and the                                                                                                    |  |  |

| Searching                                                                                                    | IN AT&T LTE                                                                                                    | 3:05 PM                                                                                                    | \$ 75% 🔳                                                                                                    |
|----------------------------------------------------------------------------------------------------|----------------------------------------------------------------------------------------------------|----------------------------------------------------------------------------------------------------|----------------------------------------------------------------------------------------------------|
| 1. Tap the menu button to see search options (see below).                                                                                                    | 📄 📃 🔍 "as y                                                                                                    | our father"                                                                                                    | <u>«</u>                                                                                                    |
| <ol> <li>Type words and logic as in the desktop version.</li> <li>Tap the view icon to see more context.<br/>You can also double tap in the text area.</li> </ol> The bottom buttons let you see or select one of three search lists. | SCRIPTURES (7)<br>Old Testament<br>which trespasse<br>who therefore ga<br>8 Now be yen<br>yield yourselve<br>sanctuary, which<br>Old Testament<br>hosts; Turn ye<br>will turn unto y<br>4 Be ye not a<br>prophets have | , 2 Chronicles 30:8<br>ed against the LORD Goo<br>ave them up to desolatio<br>iot stiffnecked, as your<br>es unto the LORD, and<br>h he hath sanctified for<br>, Zechariah 1:4<br>unto me, saith the LORD of ho<br>s your fathers unto w<br>cried, saying, Thus sa | 1<br>1 of their fathers,<br>n, as ye see.<br><b>fathers</b> were, but<br>1 enter into his<br>e ever: and serve<br>2<br>D of hosts, and 1<br>sts.<br>hom the former<br>ith the LORD of                 |
|                                                                                                    | Search 1                                                                                                    | Search 2                                                                                                    | Search 3                                                                                                    |
| Search Options<br>You can cancel a search.                                                                                                    | .II AT&T LTE                                                                                                    | 3:05 PM                                                                                                    | * 75% 💷 >                                                                                                    |
| You can change search and view settings.                                                                                                    | Cancel search                                                                                                    |                                                                                                    | -                                                                                                    |
| You can change search options.                                                                                                    | SETTINGS<br>All Forms<br>Ignore Case<br>A<br>Night Mode<br>Wide Margins<br>SEARCH OPTION                                                                                                    | ) Goo<br>platio<br>your<br>; and<br>; d for<br>At<br>ULOR<br>of ho<br>to w<br>us sa<br>l way                                                                                                    | a of their fathers,<br>n, as ye see.<br><b>Fathers</b> were, but<br>a enter into his<br>e ever: and serve<br>2<br>D of hosts, and 1<br>sts.<br>hom the former<br>ith the LORD of<br>rs, and from your |
| Navigation and Frequency Distribution                                                                                                    | ••• AT&T LTE                                                                                                    | 3:05 PM                                                                                                    | ∦ 75% ■                                                                                                    |
| Tap on the frequency button.                                                                                                    | = Q "as y                                                                                                    | ou Options                                                                                                    |                                                                                                    |
| Tap on the Options link to see more options.                                                                                                    | SCRIPTURES (7)                                                                                                    | SCRIPTURES (7)                                                                                                    |                                                                                                    |
| Tap on a book or chapter to jump to the first search hit in that book or chapter.                                                                                                    | <ul> <li>Old Testament</li> <li>which trespasse</li> <li>who therefore ga</li> <li>8 Now be ye n</li> </ul>                                                                                                    | avi<br>avi<br>tot VNT                                                                                                    | 2                                                                                                    |
|                                                                                                    | sanctuary, which                                                                                                    | h Matt.                                                                                                    | 1                                                                                                    |
|                                                                                                    | Old Testament<br>hosts; Iurn ye                                                                                                    | , Z 🕨 Luke                                                                                                    | 1                                                                                                    |
|                                                                                                    | will turn unto y<br>4 Be ye not as                                                                                                    | ou 🕨 John                                                                                                    | 1                                                                                                    |
|                                                                                                    | hosts; Turn ye r                                                                                                    | no ► Acts                                                                                                    | 1                                                                                                    |

| Dictionary Window                                                                                                    | III Sprint LTE                                                                                                    | 9:39 AM                                                                                                    |
|----------------------------------------------------------------------------------------------------|----------------------------------------------------------------------------------------------------|----------------------------------------------------------------------------------------------------|
| <ul> <li>4. See a dictionary definition, tags, or your notes.<br/>If you download Webster's 1844 dictionary, you can tap an English word and then tap this dictionary icon to see the definition.</li> <li>5. Tap the switch icon to use a different dictionary.</li> <li>6. You will see: <ul> <li>Word you tapped.</li> <li>Entries containing that word,</li> <li>Definitions of the word.</li> </ul> </li> <li>7. Swipe right in the dictionary to close the window</li> <li>Note: If you download the LDS Scriptures, you can look up Hebrew or Greek Bible words.</li> </ul> | The C<br>The C<br>Th | Dictionary         American Dictionary of the Engl         Comedy         Entries         comedy         Definition(s)         COM E-DY, n. [L. comædia;         Gr. κωμωδια. Qu. from κωμη, a         illage and φδη, or rather αειδω,         to sing, and denoting that the         comedian was a strolling singer; or         whether the first syllable is from         κωμως, a merry feast, whence         comic, comical, the latter indicating         that the comedian was characterized         by buffoonery. The latter coincides         in elements with the English game.]         A dramatic composition intended to         represent human characters, which         are to be imitated in language, dress         and manner, by actors on a stage,         for the amusement of spectators.         The object of comedy is said to be,         to recommend virtue, and make         vice ridiculous; but the real effect is         amusement. |
| <ul><li>The bottom buttons let you see the:</li><li>Dictionary information.</li><li>Notes you have made</li><li>Tags included in the book.</li></ul>                                                                                                    | and Aemilia<br>DROMIO OF H<br>and bondmo                                                                                                    | Dictionary Notes Tags                                                                                                    |

| English Parallel Bible                                                                                                    | C The Scriptures                                                                                                    |
|----------------------------------------------------------------------------------------------------|----------------------------------------------------------------------------------------------------|
| The English Parallel Bible is a module that you can download when you download the LDS Scriptures.                                                                    | THE SCRIPTURES                                                                                                    |
| Tap English Parallel Bible to see transliterated Hebrew or Greek<br>words ('ělōhîm or Christós). Tap Advanced to see Hebrew or<br>Greek words (אֱלֹהָים) or Χριστός). | Holy Bible<br>Book of Mormon<br>Doctrine and Covenants                                                                                                    |
| Drag the Footnotes header up or down to change the size of the pane.                                                                                                  | Pearl of Great Price<br>Study Helps, Abbreviations<br>English Parallel Bible (Advanced)                                                                                                    |
|                                                                                                    | The Church of Jesus Christ<br>of Latter-day Saints<br>Footnotes                                                                                                    |
| 1. Tap on the citation bar to jump to another location in the book.                                                                                                   | Ill Sprint LTE     9:41 AM     \$ 89%       English Parallel Bible     Image: Compare the second second s |
| <ol> <li>Tap on a link to jump to another location.</li> <li>Tap on the Search icon to search for words.</li> </ol>                                                   | File<br>English Parallel Bible:<br>King James Bible<br>with a Transliterated<br>Hebrew Old Testament and<br>Greek New Testament                                                                                                    |
|                                                                                                    | <u>Hebrew Old Testament</u><br><u>Greek New Testament</u><br><u>How To Use This Book</u><br><u>English Parallel Bible (Advanced)</u>                                                                                                    |
| This is the start of Conocis 1.1                                                                                                    |                                                                                                    |
| The left column contains Hebrew or Greek words written with English letters.                                                                                          | English Parallel Bible<br>▼OT, Gen. 1:1<br>1<br>bė\rē'shîth In the beginning                                                                                                    |
| The right column contains the KJV translation with English words reordered to correspond to the Hebrew or Greek word order.                                           | 2 bāra created<br>HEB: shaped,<br>3 fashioned, created;<br>always divine                                                                                                    |
| HEB notes come from the LDS Footnotes.                                                                                                    | 4 'ĕlōhîm God<br>5 'ēth<br>6 ha\shshāmayim the heaven                                                                                                    |
| Tap on a Hebrew or Greek word and then the Dictionary icon to see a brief definition.                                                                                 | 7     Ve\'eth and       III Sprint LTE     9:43 AM     \$ 89%       Dictionary     III                                                                                                    |
|                                                                                                    | Strong's Hebrew Dictionary<br>1<br>1<br>2<br>Definition(s)<br>2<br>'ělōhîm ; h430<br>E<br>2<br>'člōhîm ; h430                                                                                                    |
|                                                                                                    | 3 <b>From</b> plural of <u>cloah {h433}</u><br>Mean gods in the ordinary<br>sense; but specifically<br>used (in the plural thus,                                                                                                    |